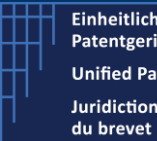

## **Case Management System** How to create your CMS account and Activate it?

V1.3 - 28 February 2023

In order to access the Case Management System (CMS) and to sign documents, users need to equip themselves with both a client authentication (hard device: smart card or USB stick) and a qualified electronic signature certificates (hard device or software).

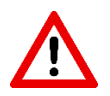

To be able to create your account, you must already have in your possession your Smart Card or USB Key containing your authentication certificate

#### 1. Create one new account

a) Insert your smart card or usb stick containing your authentication certificate b) Access the CMS login page

• For Production : <u>https://cms.unified-patent-court.org/login</u>

c) On this login page, select the action "Create user"d)Select your authentication certificatee)Enter your PIN code

| <ul> <li>× A</li> <li>Attps://cerus.unified-patent-court.org/login</li> <li>Einheltliches</li> <li>Patentgericht</li> <li>Unified Patent Court</li> <li>Juridiction unifiée</li> <li>du brevet</li> </ul> | Select a certificate for authentication<br>Site auth-cerus unified-patent-court.org.443 needs your credentials: | English +                                                                                                    |
|----------------------------------------------------------------------------------------------------|----------------------------------------------------------------------------------------------------|----------------------------------------------------------------------------------------------------|
| Preparing for Sunrise                                                                                                    | Such William Jr Doe"                                                                                            | Sign In<br>Email Address<br>Password<br>Sign In<br>Password Sign In<br>Create Jaer<br>Charge smart card<br>Test my authentication device |

Figure 1- CMS's login page

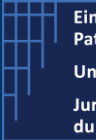

## **Case Management System** How to create your CMS account and Activate it?

V1.3 - 28 February 2023

Once the PIN is entered you will be redirected to the Sign Up page.

- a) On this Sign Up you need to enter your details:
  - First Name
  - Last Name
  - An email for CMS account

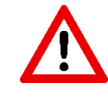

Please note that the entered email will be used as an ID in the system (*you cannot use an email already associated to a user in the CMS*).

- b) Check the box "I have read the Site Policy"
- c) Click on "sign up" Button

| Patentesente<br>Unified Patent Court<br>Juridiction unifiée<br>du brows | gement System Sign In       | ENGLISH ¥ |
|-------------------------------------------------------------------------|-----------------------------|-----------|
| REGISTER and Search Support center                                      | Velcome                     |           |
|                                                                         |                             |           |
| Sign Up                                                                 |                             |           |
| * indicates required data                                               |                             |           |
| First Name *                                                            | John                        |           |
| Last Name *                                                             | DOE                         |           |
| Email for CMS account *                                                 | John.doe@myemail.com        |           |
| Site Policy                                                             |                             |           |
| Please read the Site Policies                                           |                             |           |
| You must click on the checkbox to confirm that<br>Policy.               | you have read the Site      |           |
| x                                                                       | I have read the Site Policy |           |
|                                                                         |                             | C         |
|                                                                         |                             | SIGNUP    |
|                                                                         |                             | SIGN UP   |

Figure 2 - Insert your details in the Sign-Up page

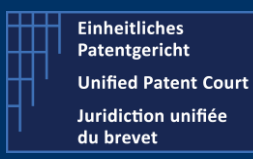

V1.3 - 28 February 2023

Once these details have been "completed", you will be redirected to the "Sign up Case Personal details" page, where you will have to enter some additional details

| J-patent-court.org/Signup-case A 🙃 🔂 🕀 (Net sp                                                                                                    | ncing 😰 🚥 |
|----------------------------------------------------------------------------------------------------|-----------|
| System ENGLISH - JO                                                                                                    | HN DOE    |
|                                                                                                    |           |
|                                                                                                    |           |
|                                                                                                    |           |
| Actions menu Related Proceedings Calendar                                                                                                    |           |
| Overview Documents Activities Log                                                                                                    | 8         |
| A Registry Number AUTH_16827/2022                                                                                                    |           |
| TODO Proceeding Type Sign up                                                                                                    |           |
| Documents 0                                                                                                    |           |
| Language English                                                                                                    |           |
| Case Data                                                                                                    |           |
| Contact email John.doe@myemail.com                                                                                                    |           |
| First Name John                                                                                                    |           |
| Last Name Doe                                                                                                    |           |
|                                                                                                    |           |
| s Support center Vedoces          Actions menu       Related Proceedings       Calendar         Oversiter       Occuments       Activities Log         Proceeding Type       Sign up       Documents         Documents       0       Linguage         Ceste Data       John.doe@myemail.com         First Name       John         Lat Name       Doce | •         |

Figure 3 - Confirm your data

- a) Click on "To do"
- b) Please enter:
  - First Name
  - Last Name
  - And a recovery code

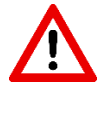

Please record and store this recovery code. This one will be asked in case you need to change / replace your smart card / usb stick containing your authentication certificate.

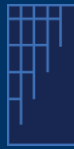

## **Case Management System** How to create your CMS account and Activate it?

V1.3 - 28 February 2023

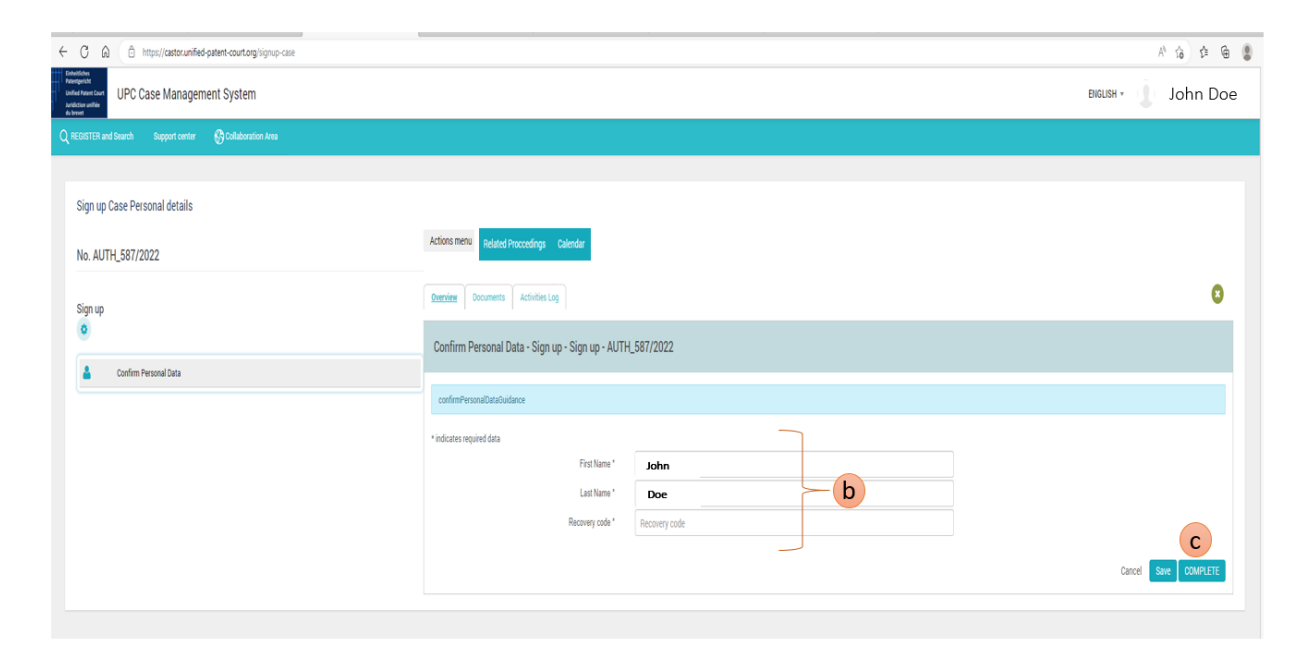

Figure 4- CMS's User Account creation - Enter user details

2. The system generates and sends one mail containing a Secret Code You will receive one email containing a Secret Code. This code will be used in the next activation step

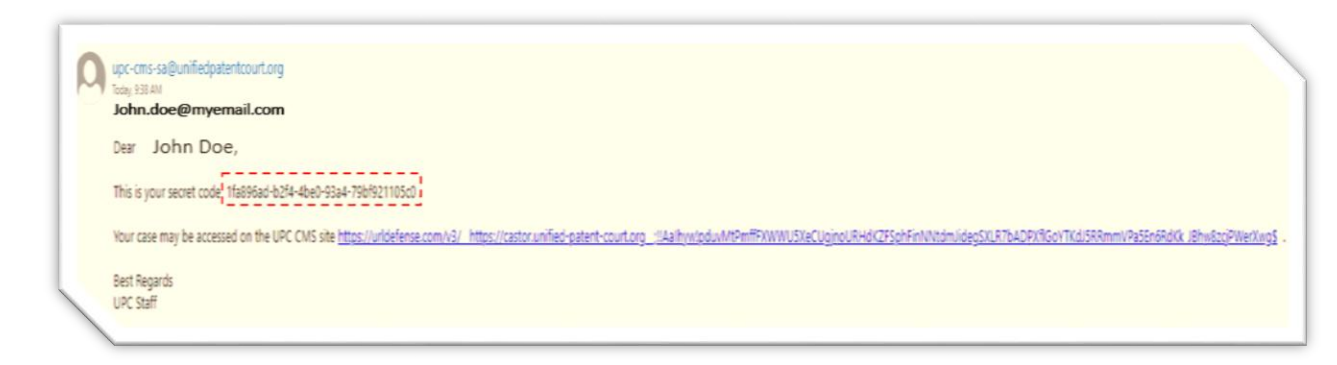

Figure 5 - Sample of email containing the Secret Code

<u>Note</u>: The "point" after the code is not part of the code (it is a punctuation).

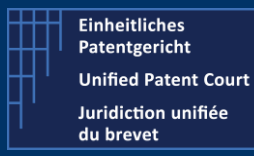

V1.3 - 28 February 2023

- 3. The user, enters this Secret Code
  - a) Enter your **SECRET** Code (*received from mail*) or ask for a new secret code b)Click on button "COMPLETE"

| ← C A (b https://castor.unified-patent-court.org/signup-case                                                                                                    |                                                                                                    | A 6 6 6       |
|----------------------------------------------------------------------------------------------------|----------------------------------------------------------------------------------------------------|---------------|
| When the Angeletic<br>and a form care<br>and a source of the Angeletic<br>and a source of the Angeletic and a source of the Angeletic and Angeletic<br>and a source of the Angeletic and Angeletic and Angeletic and Angeletic and Angeletic and Angeletic and Angeletic<br>and Angeletic and Angeletic and Angeletic and Angeletic and Angeletic and Angeletic and Angeletic and Angeletic<br>and Angeletic and Angeletic and Angeletic and Angeletic and Angeletic and Angeletic and Angeletic and Angeletic<br>and Angeletic and Angeletic a | Eligush +                                                                                                    | John Doe      |
| Q REDISTER and Search Support center 🚯 Collaboration Area                                                                                                    |                                                                                                    |               |
|                                                                                                    |                                                                                                    |               |
| Sign up Case Personal details                                                                                                    |                                                                                                    |               |
| No. AUTH_587/2022                                                                                                    | Actions menu<br>Related Proceedings Calendar                                                                                                    |               |
| Sign up                                                                                                    | Samiler Douments Achiefes Log                                                                                                    | 8             |
|                                                                                                    | Enter Secret Code - Sign up - Sign up - AUTH_587/2022                                                                                                    |               |
| 🛓 Confirm Personal Data 🗸                                                                                                    |                                                                                                    |               |
| Enter Secret Code                                                                                                    | "Indicates required data                                                                                                    |               |
|                                                                                                    | Thou will receive an email all your CNIS email account group you a secret access code. You must enter this code and press: "Complete: I you request a new code select. Hequest a new secret code" and press: "Complete: Enter the new code as above.<br>The required secret code was sent to your CNIS account email address |               |
|                                                                                                    | Request a new secret code                                                                                                    |               |
|                                                                                                    | Secret Code * 1fa896a84c2644be095a47b8f321105cd                                                                                                    |               |
|                                                                                                    | Ganeel                                                                                                    | Save COMPLETE |

Figure 6 - Entering your Secret Code

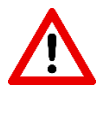

If for any reason you did not get the email containing your secret code, you can ask for a new one by clicking on the "Request a new secret code" and set the value to "Yes".

- 4. The system generates an acknowledgement document that the user needs to sign. This "Acceptance Document" must be downloaded, signed by you and uploaded to the system to complete the activation procedure.
  - 4.1 The "Acceptance Document" must be downloaded
    - a. Click on the document within the "Documents" tab folder
    - b. From the document details pane, click on the document name
    - c. The document is displayed within the CMS's built-in PDF viewer

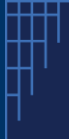

# Case Management System How to create your CMS account and Activate it?

V1.3 - 28 February 2023

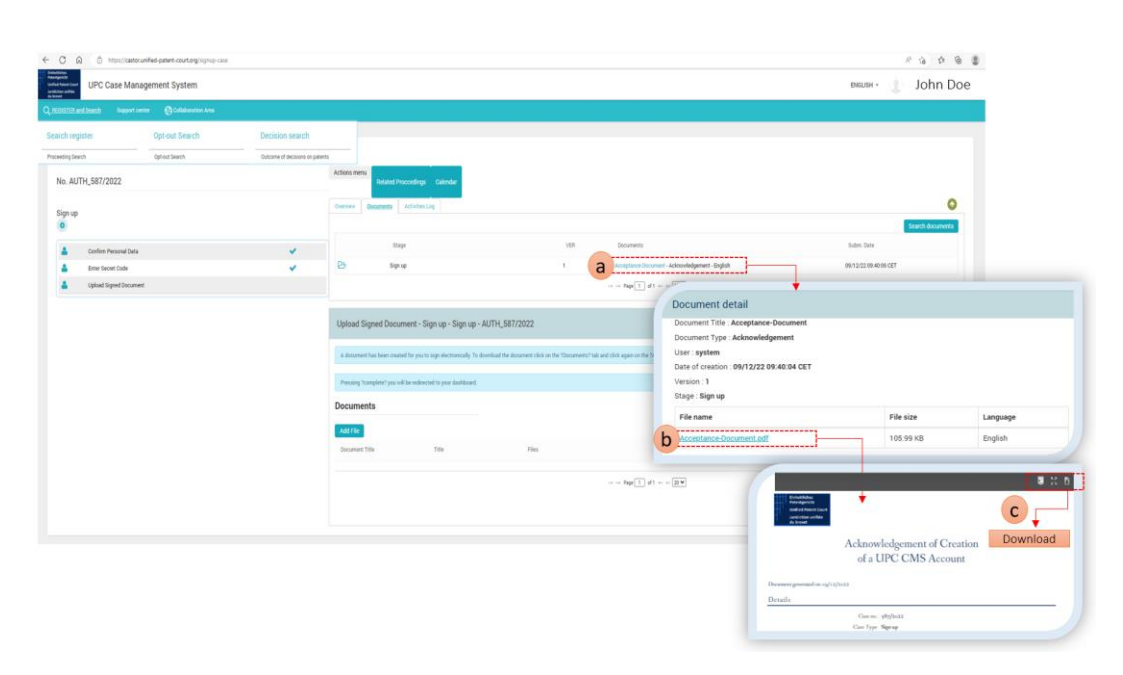

Figure 7 - Download the Acceptance Document

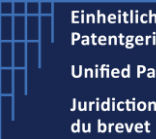

V1.3 - 28 February 2023

### 4.2 Sign this downloaded document

Once the file has been downloaded, open it with a PDF Viewer (allowing to add a signature to the PDF). We show, here after as example, the usage with Adobe Acrobat Reader.

Within Acrobat,

- a) Select the additional tool bar (with actions).
- b) Select the "Certificates" icon

| ● ⊠ Q                                                                                                    | (b) (c) (c) (c) (c) (c) (c) (c) (c) (c) (c | <ul> <li>K· Ŧ</li> </ul> | <i>₽ 2 4</i> |  |                              |
|----------------------------------------------------------------------------------------------------|--------------------------------------------|--------------------------|--------------|--|------------------------------|
| edens sengelose em tre POCA standard and has been general need ony to power needfo<br>Einheitliches<br>Patentgericht<br>Unified Patent Court<br>Juridiction unifiée<br>du brevet | Acknowledgemen<br>of a UPC CMt             | Addition                 | al Tool Bar  |  | b<br>Maria<br>Series<br>Deri |
| Document generated on 09/                                                                                                    | 12/2022                                    |                          |              |  |                              |

Figure 8 - Open the document with Adobe Acrobat for signature

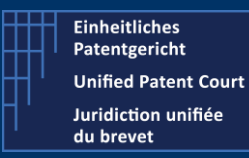

V1.3 - 28 February 2023

Acrobat Reader displays additional "options".

- a) Select the option "Digitally Sign"
- b) Select the authentication certificate. This certificate has as "intended usage" : Non-Repudiation

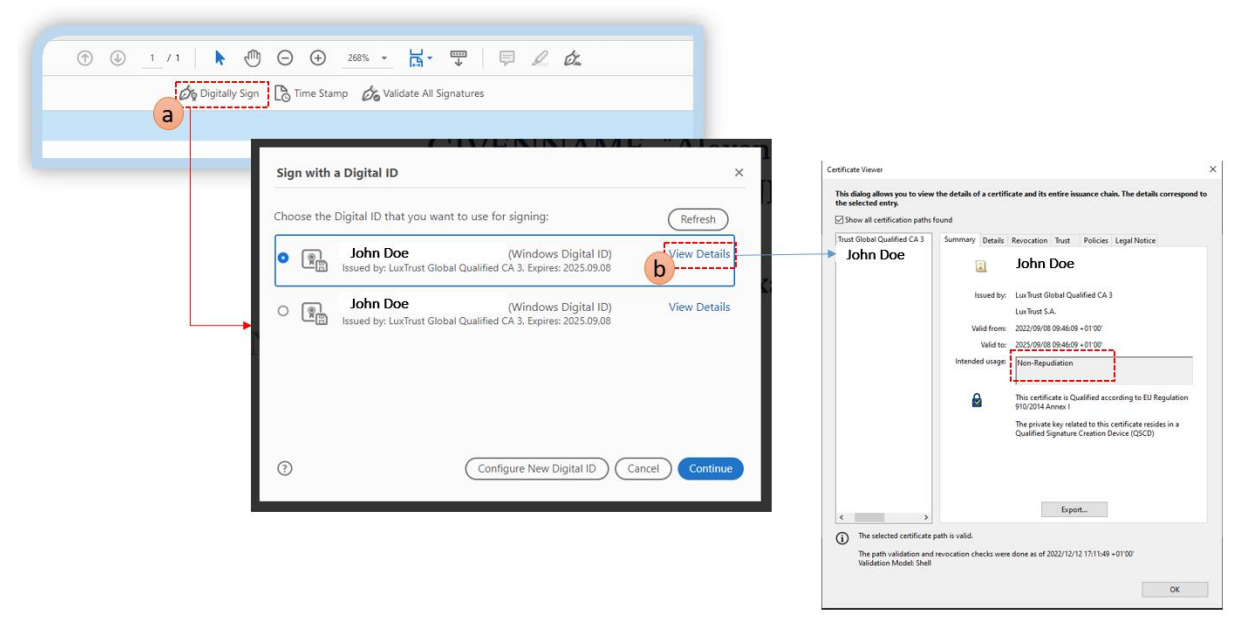

Figure 9- Certificate Selection for signature

- c) Select the area and appearance of you signature.
- d) Enter your PIN Code when the system prompt such dialog box

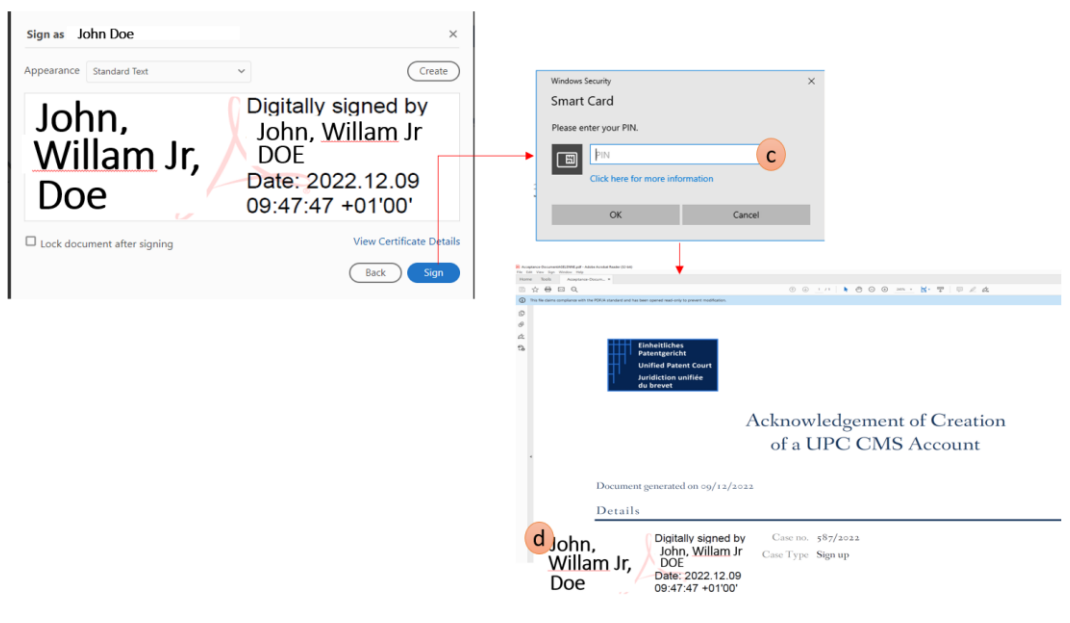

Figure 10 - Signature of the document

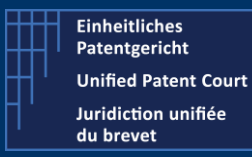

V1.3 - 28 February 2023

### 4.3 Upload this signed document

Once the document has been signed, you need to upload this document to the CMS in order to complete the activation of your account.

- a) Click on "Add file" within the Documents tab folder
- b) Select the file (signed Acceptance Document)
- c) Click on "Complete" button

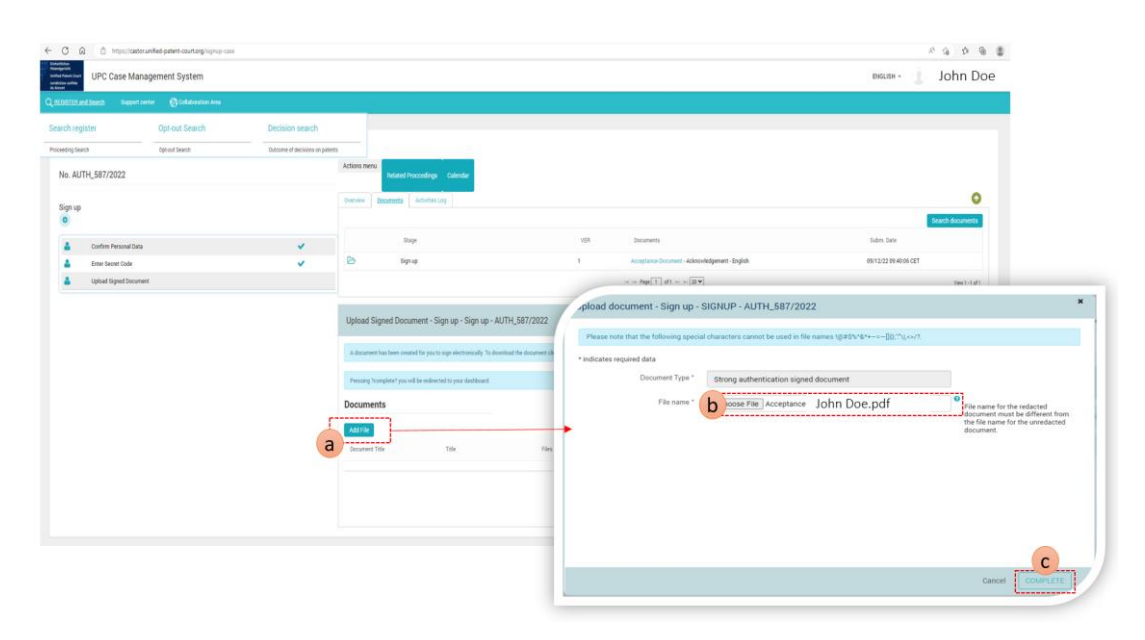

Figure 11 - Upload the Sign Document to the CMS

The system checks this submitted signed document. If everything is fine, you will be prompted with a message, displayed in green, saying that the activation of your account is validated and you will be redirected to the dashboard page. In case of problem(s), the system will prompt you with an error message (displayed in red).

If you manage to reach this point, your account is now validated and you can start to work with the CMS.

In case of issue, please check our corporate website in the FAQ section or contact our support team via the contact form.

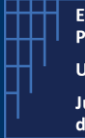

V1.3 - 28 February 2023

4.4 Details concerning this Acceptance Document

This document will be signed by UPC during its generation, using a certificate Qualified Seal. This will guarantee the user that this acceptance document has really been issued by UPC for the user.

In the Signature panel Information, you can find information about the UPC's signature (displayed here after under item "Rev.1" and once you have applied your signature, your's is displayed under item "Rev.2" as shown on the following screenshot.

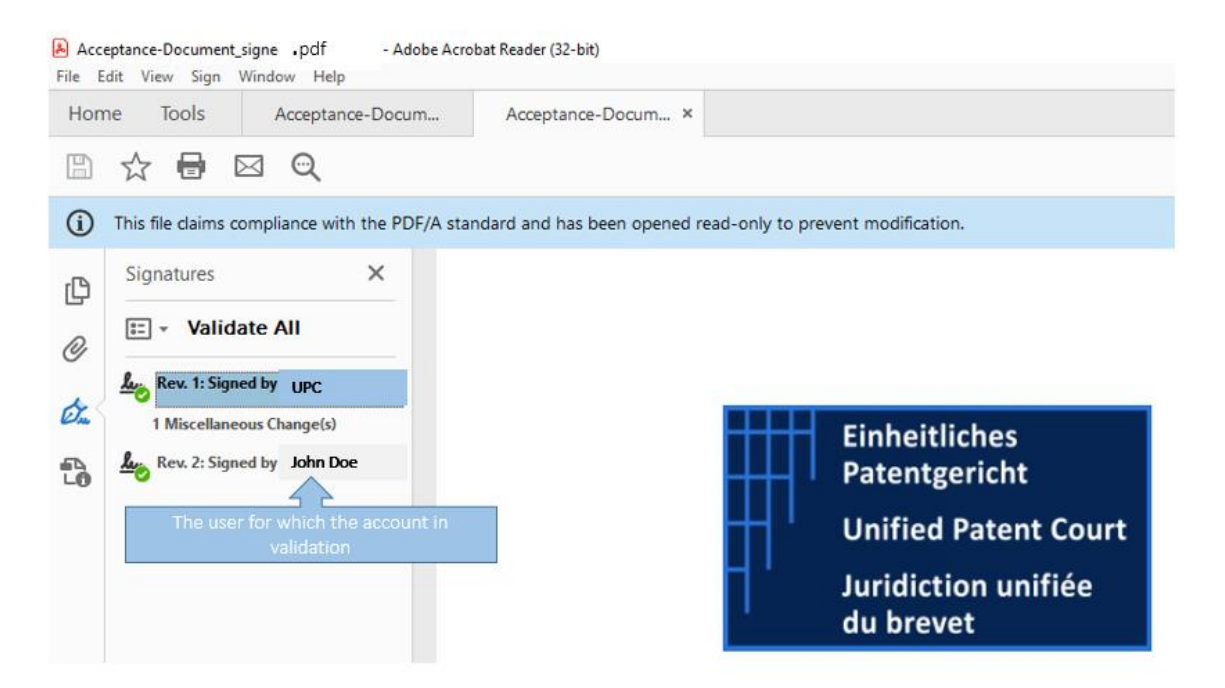

Figure 12 - Acrobat's information panel about the signatures

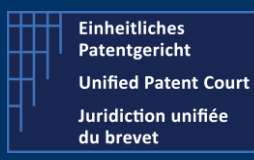

V1.3 - 28 February 2023

You can display additional details regarding the certificate (QSeal) used by Unified Patent Court to certify this document,

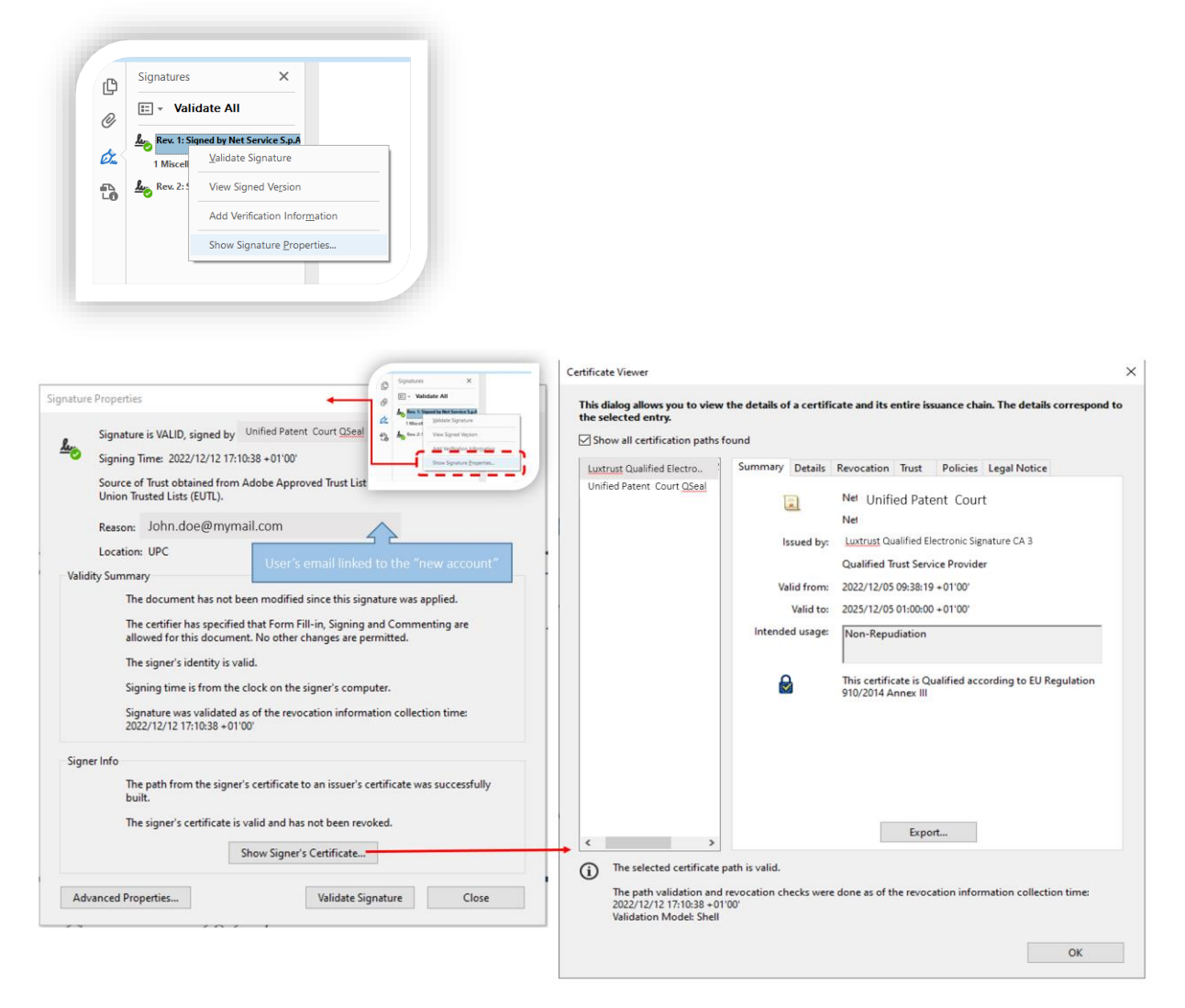

Figure 13 - UPC's E-Seal Certificate Information